# Yi Camera USB GUIDE

# File list

| 📳 gui de. pptx                                           | 2015/7/30 19:27 | Microsoft Powe | 41 KB     |
|----------------------------------------------------------|-----------------|----------------|-----------|
| 🐸 setup. exe                                             | 2015/7/29 18:14 | 应用程序           | 19,032 KB |
| TDXJv22_1.2.6_build=20150709090932_b1031_i841_s1038.elf  | 2015/7/9 9:26   | ELF 文件         | 45,156 KB |
| TDXJv22L_1.2.6_build=20150709094743_b1031_i841_s1038.elf | 2015/7/9 9:55   | ELF 文件         | 45,156 KB |

#### 1. setup.exe

update tool

2. YDXJ\*\*.elf

firmware file

#### note:

Check your camera SN at the battery compartment Z2215\*\* matches YDXJV22\_1.2.6\*\*.elf Z22L5\*\* matches YDXJV22L\_1.2.6\*\*.elf

# Installing and Updating

- 1. Double click on "setup.exe" and Install the USB tool
- 2. It's named as "yiSportCamUSB"

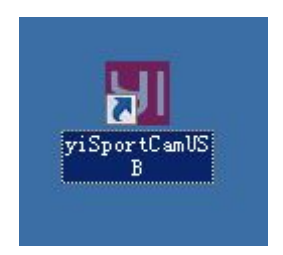

#### Preparing the Hardware:

- 1. Dismantle the front panel of the camera
- 2. Connect the camera USB to PC with a micro USB cable
- 3. Use tweezers to short-circuit in two points
  > One point above the Resistor
  > One point at GND
- 4. Press the power button and turn on the camera

#### Preparing the Hardware: image

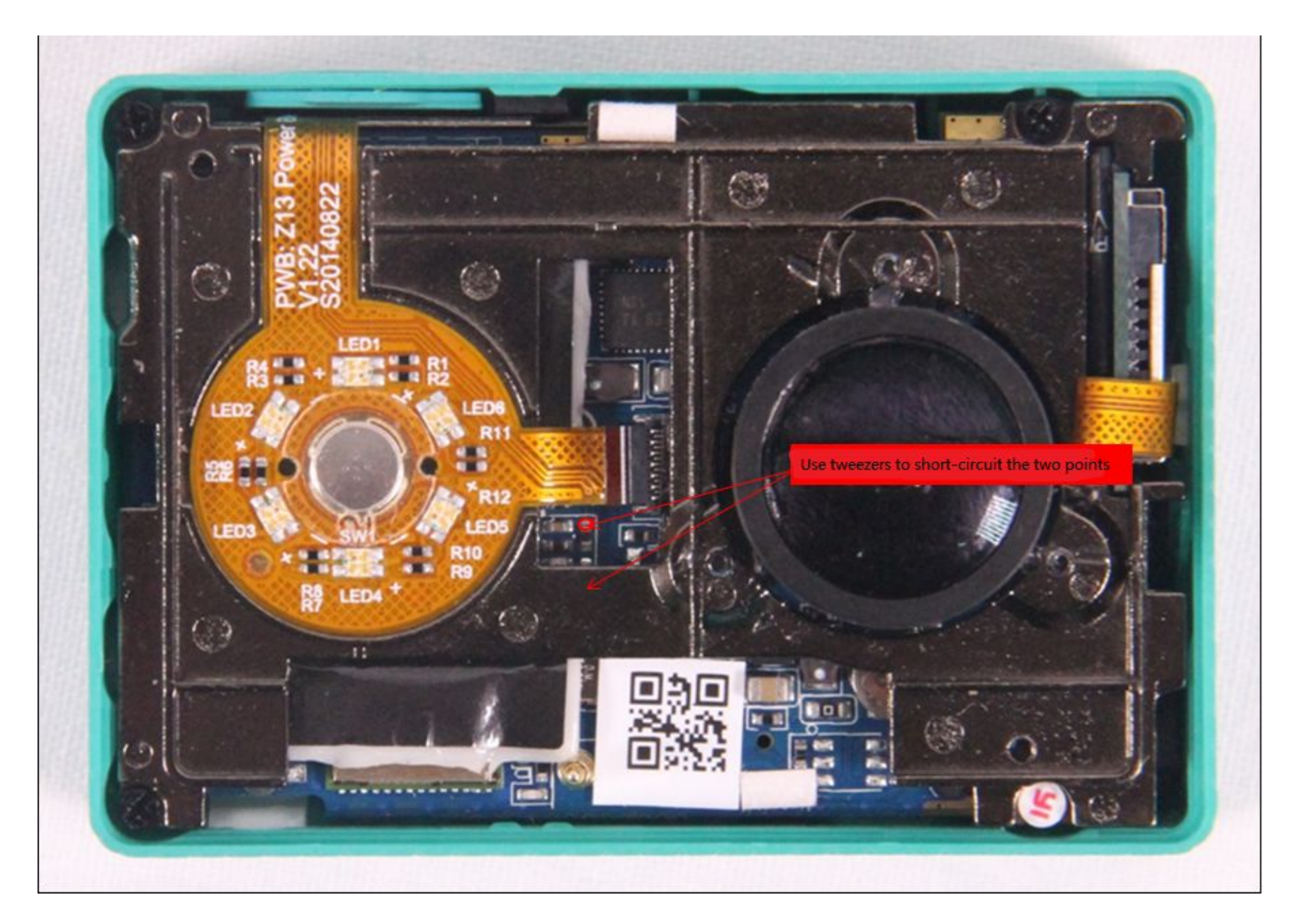

#### Open yiSportCamUSB

| yiSport  | C an USB   |              |           |          |          |
|----------|------------|--------------|-----------|----------|----------|
|          |            |              |           | Connect  | DownLoad |
| ELF Prog | gramming — |              |           |          | 1        |
| C Firmw  | are Progra | mming 🗌 Veri | fy        |          |          |
|          |            |              |           | <b>*</b> | Choose   |
|          |            |              |           |          | -        |
| Status:  | Idle       | Time: 00:00  | Level: ER | ROR      | Clear    |
|          |            |              |           |          | <u>A</u> |
|          |            |              |           |          |          |
|          |            |              |           |          |          |
|          |            |              |           |          |          |
|          |            |              |           |          |          |
|          |            |              |           |          |          |
|          |            |              |           |          |          |
|          |            |              |           |          |          |

- 1. Check "Firmware Programming" radio button
- 2. Click on "Connect" button
- 3. If the short-circuit is successful, yiSportCamUSB will prompt "Found 1 YDXJ device!"

| yiSportCamUSB     |               |              |          |          |
|-------------------|---------------|--------------|----------|----------|
|                   |               | <            | Connect  | DownLoad |
| ELF Programming   |               |              |          |          |
| 🖲 Firmware Prog   | ramming 🔽 Ver | ify          |          |          |
| l.                |               |              | <b>_</b> | Choose   |
|                   |               |              |          |          |
| Status: OK        | Time: 00:00   | Level: ERROR |          | Clear    |
| 'ound 1 YDXJ devi | ce!           |              |          |          |
|                   |               |              |          |          |
|                   |               |              |          |          |
|                   |               |              |          |          |
|                   |               |              |          |          |
| 4                 |               |              |          | Þ        |
|                   |               |              |          |          |
|                   |               |              |          |          |
|                   |               |              |          |          |

4. Click on "Choose" button and choose the option YDXJV22\_1.2.6\*\*.elf

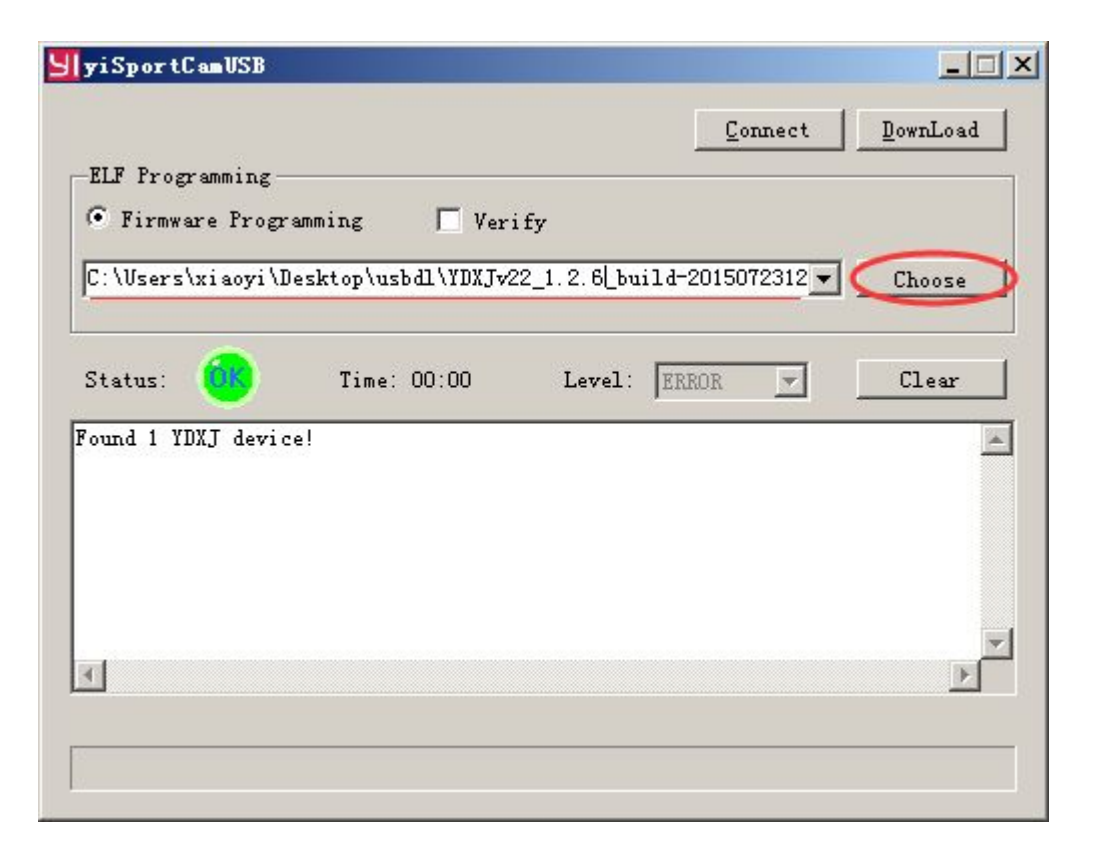

5. Click on "Download" button and update the firmware The status label will show "OK", the text will show "Done!!" and the camera will beep 3 times later.

Now, the upgrade is complete.

| Con<br>Programming<br>Firmware Programming Verify<br>Users\antsOl\Desktop\usbdl\YDXJv22_1.2.7-usbdl_build-3<br>tus: Time: 00:05 Level: ERROR<br>d 1 YDXJ device!<br>d 1 YDXJ device!<br>sers\antsOl\Desktop\usbdl\YDXJv22_1.2.7-usbdl_build-20<br>Done! | nect <u>D</u> ownLoad |
|----------------------------------------------------------------------------------------------------|-----------------------|
| Frogramming<br>Firmware Programming Verify<br>Users\antsOl\Desktop\usbdl\YDXJv22_1.2.7-usbdl_build-3<br>tus: Time: 00:05 Level: ERROR<br>d 1 YDXJ device!<br>d 1 YDXJ device!<br>sers\antsOl\Desktop\usbdl\YDXJv22_1.2.7-usbdl_build-20<br>Done!        | Clear                 |
| Firmware Programming<br>Users\antsO1\Desktop\usbd1\YDXJv22_1.2.7-usbd1_build-3<br>tus:<br>tus:<br>Time: 00:05 Level: ERROR<br>d 1 YDXJ device!<br>d 1 YDXJ device!<br>sers\antsO1\Desktop\usbd1\YDXJv22_1.2.7-usbd1_build-20<br>Done!                   | 2015 V Choose         |
| Users\antsO1\Desktop\usbdl\YDXJv22_1.2.7-usbdl_build-<br>tus: Time: 00:05 Level: ERROR<br>d 1 YDXJ device!<br>d 1 YDXJ device!<br>sers\antsO1\Desktop\usbdl\YDXJv22_1.2.7-usbdl_build-20<br>Done!                                                       | 2015 Choose           |
| tus: Time: 00:05 Level: ERROR<br>d 1 YDXJ device!<br>d 1 YDXJ device!<br>sers\antsO1\Desktop\usbdl\YDXJv22_1.2.7-usbdl_build=20<br>Done!                                                                                                    | Clear                 |
| d 1 YDXJ device!<br>d 1 YDXJ device!<br>sers\antsO1\Desktop\usbdl\YDXJv22_1.2.7-usbdl_build=20<br>Done!]                                                                                                    |                       |
| d 1 IDXJ device!<br>sers\antsO1\Desktop\usbdl\YDXJv22_1.2.7-usbdl_build-20<br>Done!)                                                                                                    |                       |
| DOUG                                                                                                    | 0150723120827_b103    |
|                                                                                                    |                       |
|                                                                                                    |                       |
|                                                                                                    |                       |
|                                                                                                    | •                     |
|                                                                                                    |                       |
|                                                                                                    |                       |